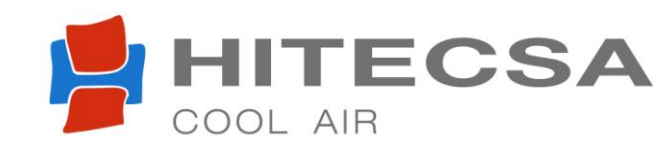

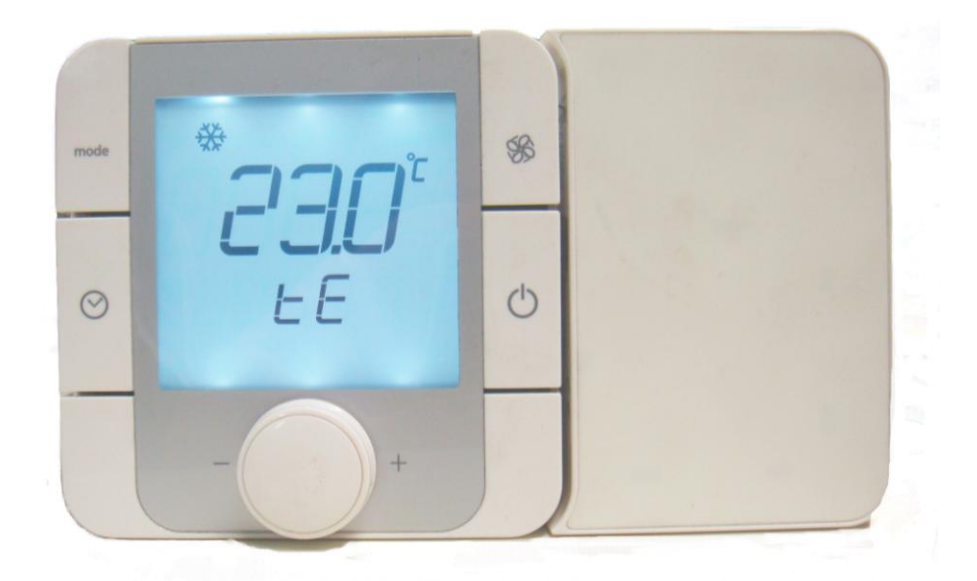

# THERMOSTAT TH TUNE INSTRUCTIONS

07.16 Ref. 201231 Rev. 104

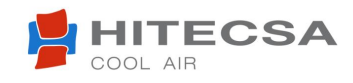

Thank you for trust in HITECSA Product. From our company we are offering to the market, for more than 30 years, an extended range of specialized units for air conditioning and cooling installations. Our approach is based in efficiency, flexibility, manageability and practical solutions. It has built a hallmark of our product catalogue.

The versatility of our factories allows us to contribute solutions almost customitzables in each project, searching a solution for every problem that arises in design and implementation of air conditioning installations.

From Hiplus Aire Acondicionado's team, once more thank you very much.

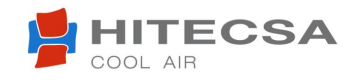

## **SUMMARY**

## Page

| INSTALLATION                                         |
|------------------------------------------------------|
| FUNCTION DESCRIPTION                                 |
| START OF REMOTE CONTROL7                             |
| ON / OFF7                                            |
| SPEED FAN7                                           |
| HEAT / COOL MODE SELECTION8                          |
| TEMPERATURES SELECTION8                              |
| DISPLAY / ALARM RESET9                               |
| ON / OFF REMOTE12                                    |
| ACCESS TO PROGRAMMING MENU TH TUNE CONTROL13         |
| COOL / HEAT REMOTE14                                 |
| FREE-COOLING14                                       |
| ACTIVATION ELECTRICAL HEATER IN DEFROST OPERATIONS17 |
| SET DATE                                             |
| DEFINITION OF THE PROGRAMMING MENU PARAMETERS        |
| SET TIME21                                           |
| TIME PROGRAMMING AND FUNCTIONS22                     |
| OPTIONALS                                            |
| WALL PROBE27                                         |
| BUILT-IN THERMOSTAT27                                |
| TECHNICAL SPECIFICATIONS                             |

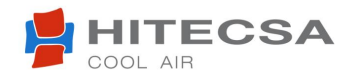

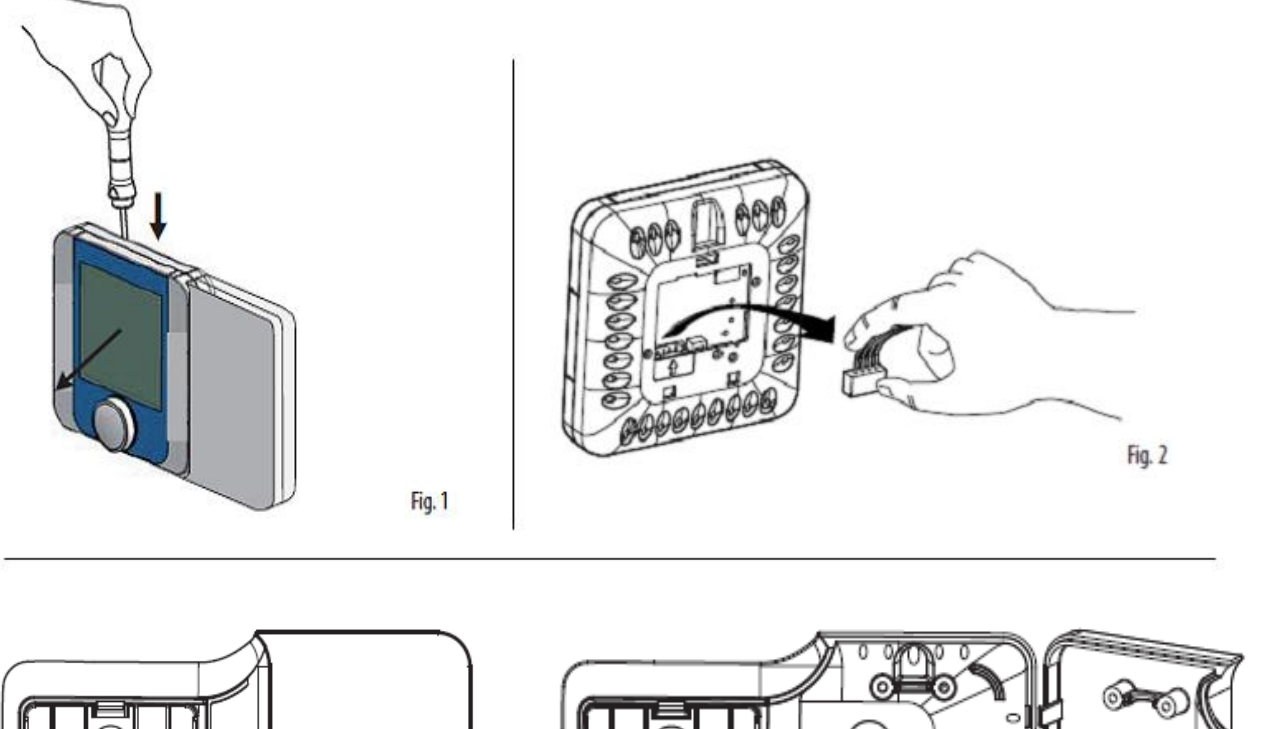

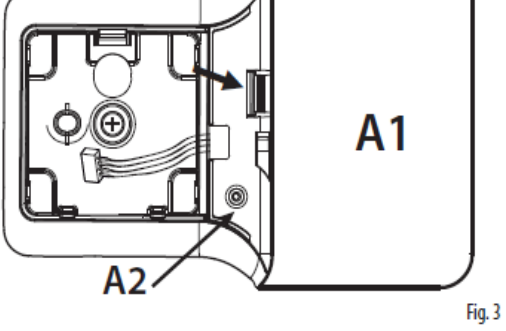

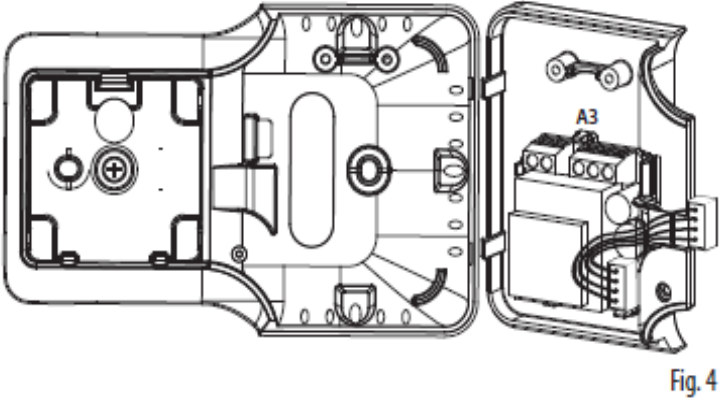

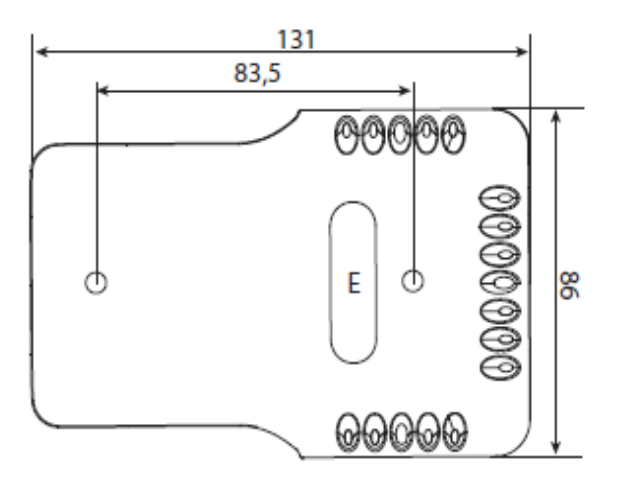

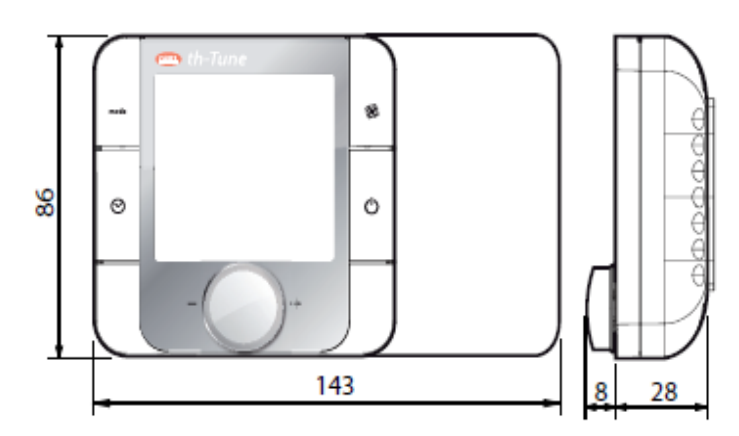

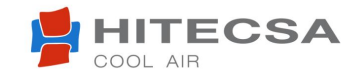

## INSTALLATION

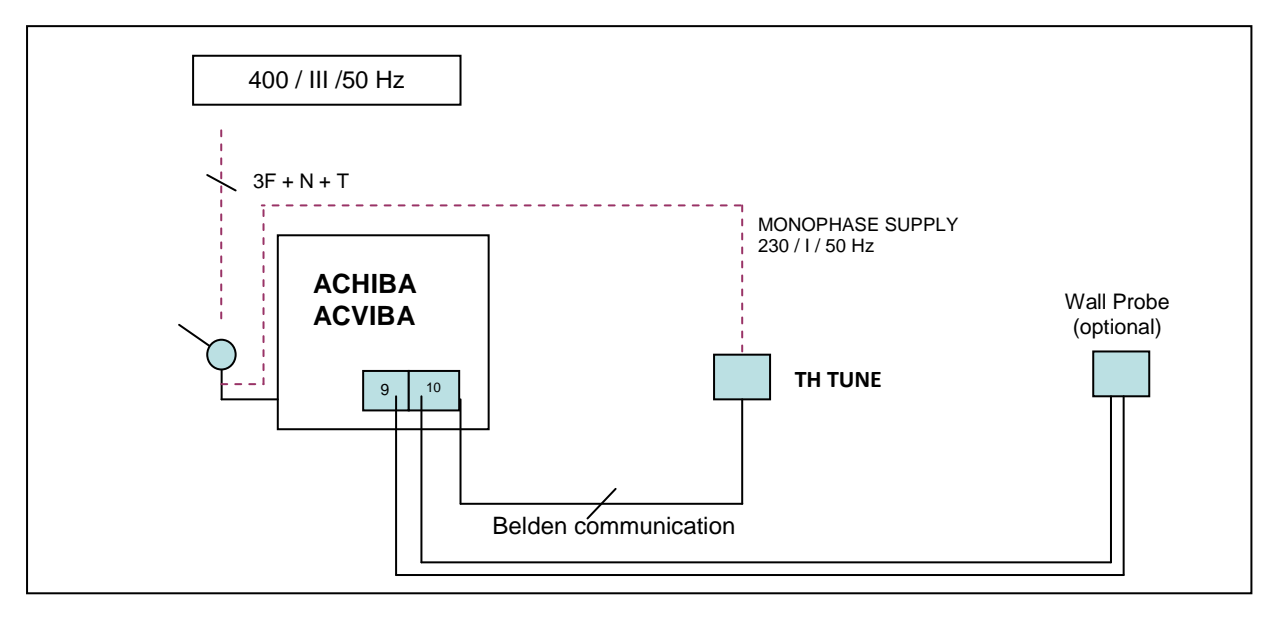

## Diagram of installation compact units ACHIBA and ACVIBA

## Diagram of installation split units CCHIBA / ECHIBA y CCVIBA / ECVIBA

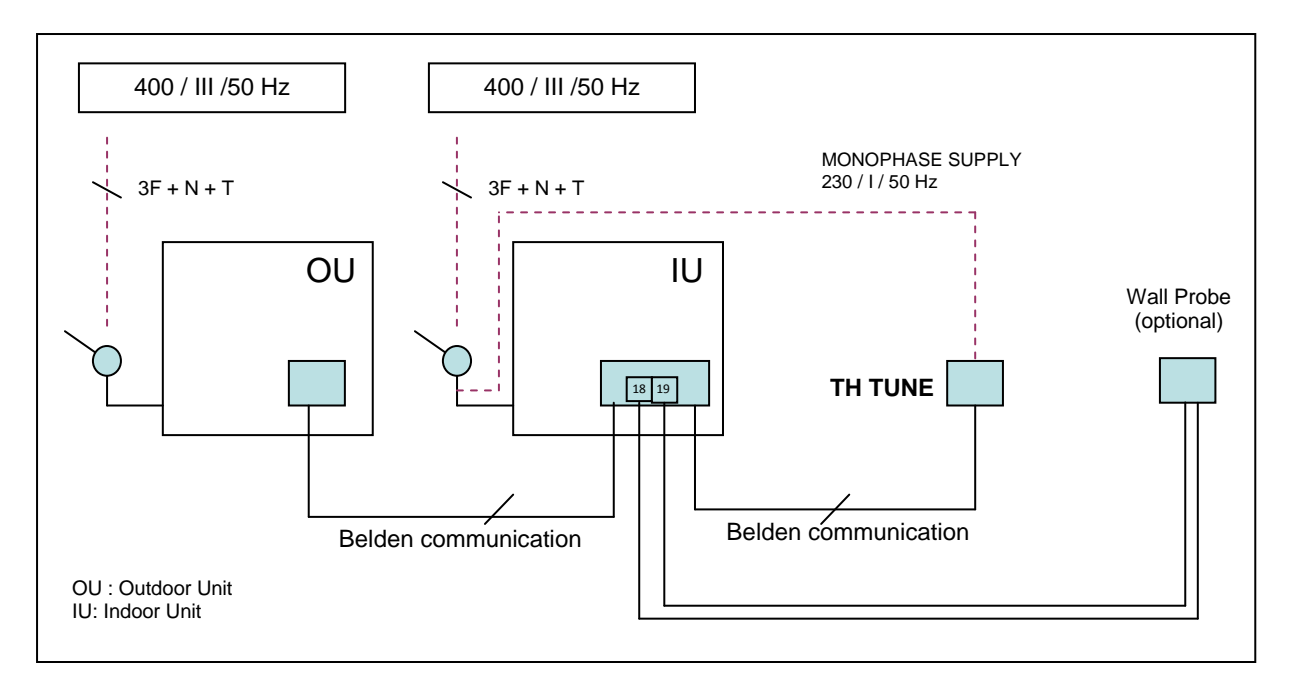

- From triphase electrical installation to power switch of each machine as well as monophase supply of ambiental thermostat, they have to effectuate it in accordance security local regulations. For this reason the installer has the responsability to put the correct protection components.
- Triphase supply's wires for each machine can come to the same origin point or they come from independent supply points, it is caused for the distance. It can be possible only when be respected the minimum section supply, minimum tension of wires according to Requirements for electrical installations and applicable local regulations for each machine.

#### To avoid power outages due to differential, it is necessary minimum 300mA

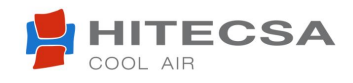

## **INSTALLATION**

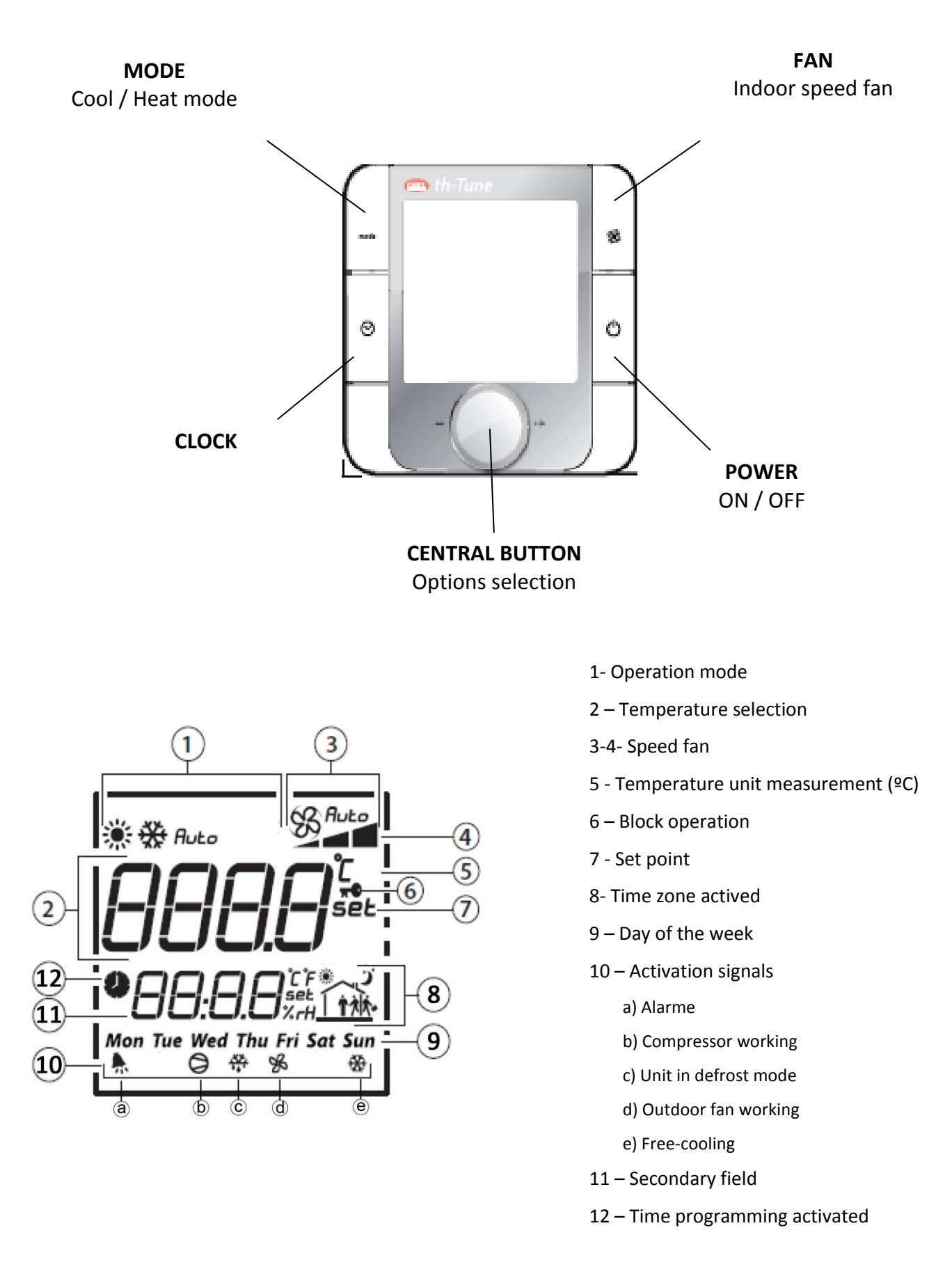

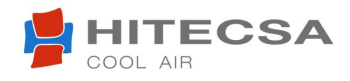

## START OF CONTROL REMOTE

The first time that control is switch on, appears this symbol  $\mathcal{L}$ , it keeps on the screen 2 minuts aproximately Passed this time control remote can be used.

## ON / OFF UNIT

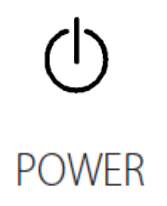

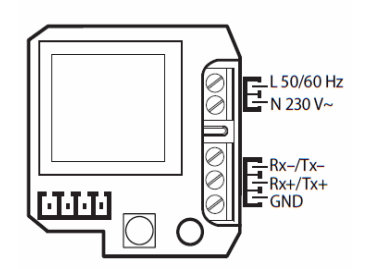

Press minimum 2 seconds ON / OFF. When the machine starts, it is starts-up in the previously selected mode.

#### **SPEED FAN**

Press to select the indoor speed fan (minimum / medium / high) or automatic operation (Auto). Press FAN button ( $\Re$ ).

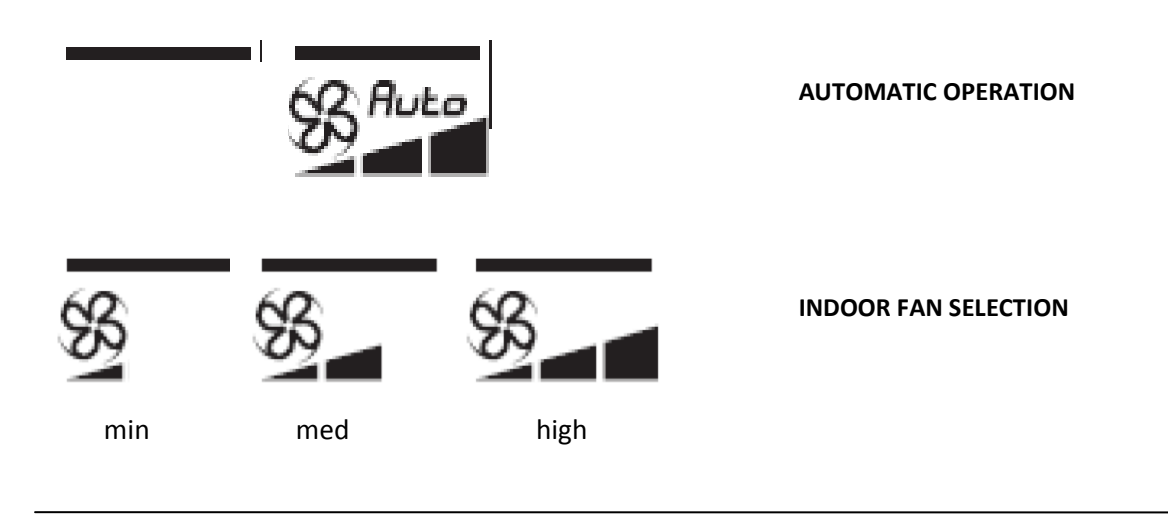

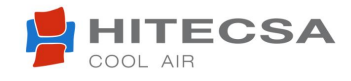

## **OPERATION MODE**

It allows select cooling or heating modes

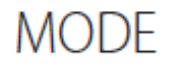

Heating mode

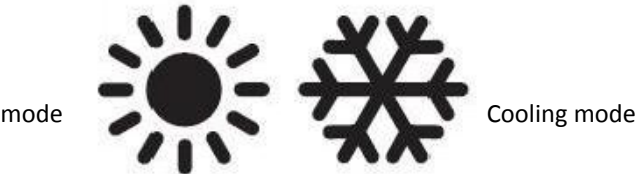

If the machine is stopped, the preselected operation mode is changed. The change of mode is not allowed if the unit is working. The machine should stop previously (OFF) to change the mode.

## **TEMPERATURE SELECTION**

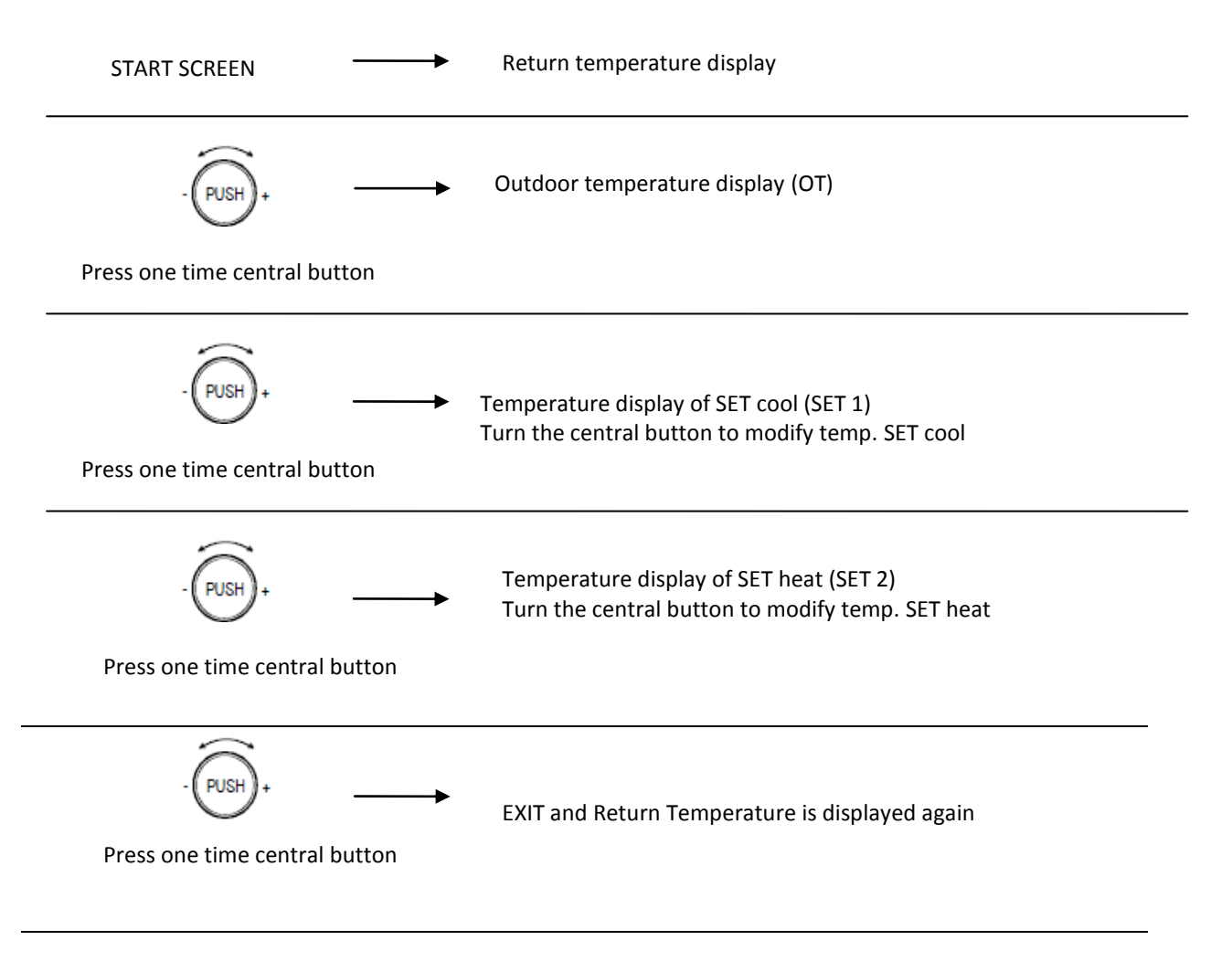

## **BLOCK OPERATION**

This symbol **not** appears when the typed maneuver is not allowed. **Example: If unit is working in cool/heat mode we can not change its mode without stop the unit.** 

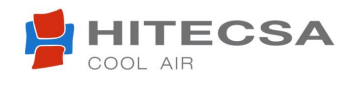

## **DISPLAY / ALARM RESETS**

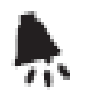

Everytime that this icon appears on the lower left of the screen, it indicates that in any time the unit has been stopped for fail o alarm. The apparation of alarm not implies the permanent stop of the machine. All those alarms will not be serious, if the origin cause desappear, allow that the unit start-up again in the same conditions before the alarm appeared. Nevertheless, the icon remains displayed for the purpose of inform the incident.

#### Alarm code display:

Keeping pressed on the same time MODE and CLOCK buttons for three seconds, the first alarm code appears.

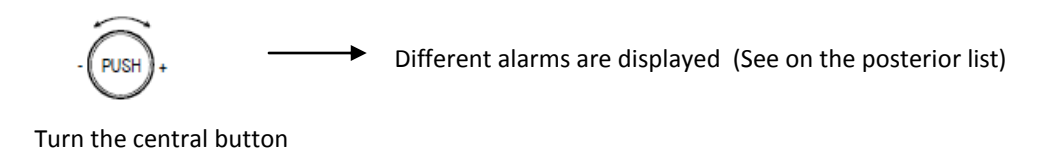

#### Code alarm reset:

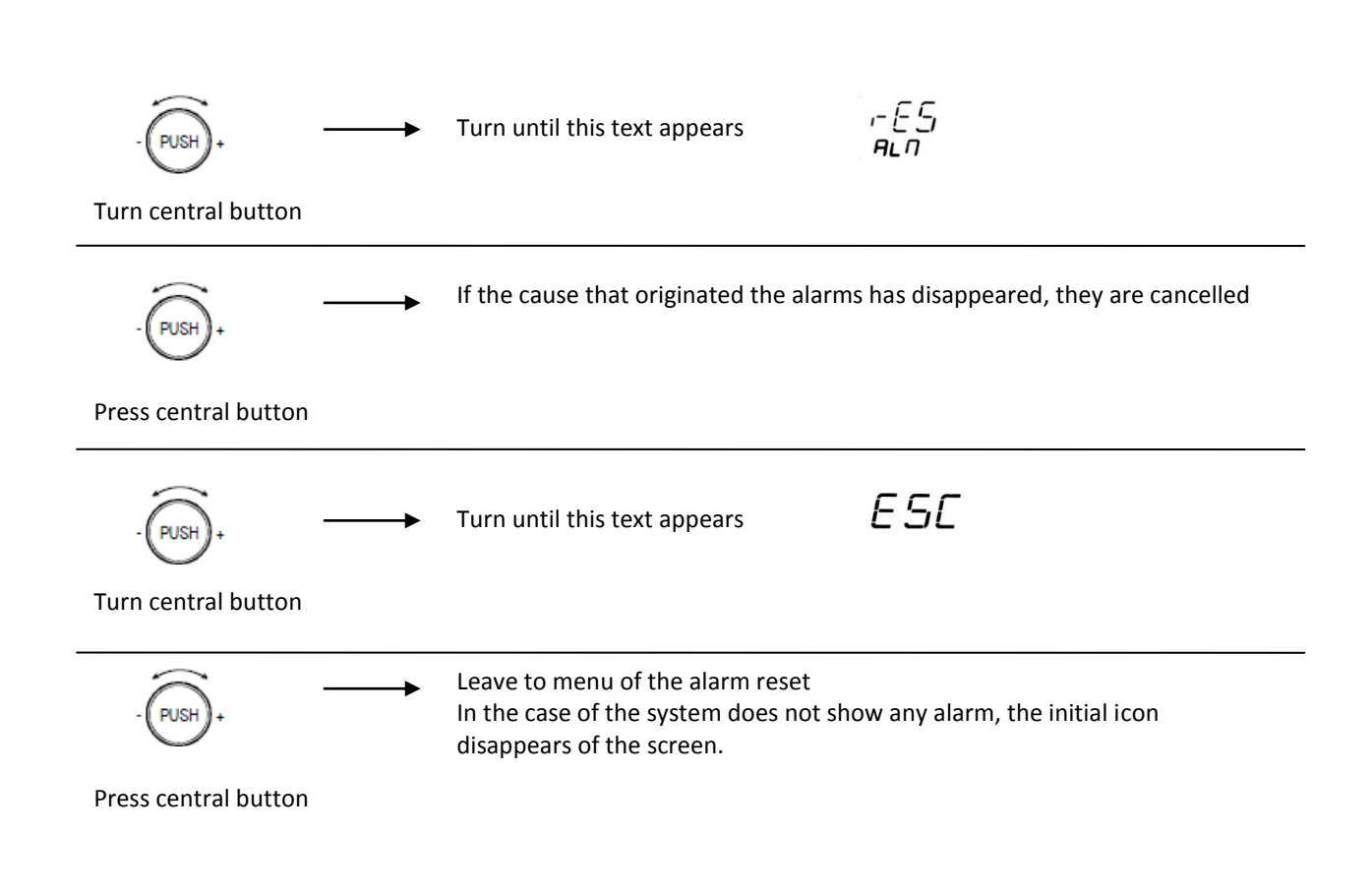

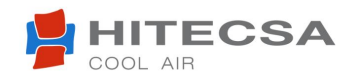

| ALARM Codes | ALARM Description                                                                                                    |
|-------------|----------------------------------------------------------------------------------------------------|
| AAO I       | Probe B1 Discharge of compressor temperature broken or disconnected. Only COMPACT Units.                                                                                                    |
| FIFI IJ     | Probe B1 P2 Discharge of compressor temperature broken or disconnected. Only Condensed Split Units.                                                                                             |
| AA IS       | Probe B3 P2 Outdoor Temperature Broken or<br>Disconnected. Only Condensed Split Units.                                                                                                    |
| FIFI IE,    | Probe B4 P2 Reheating tempertature HEAT broken or disconnected. Only in Condensed Split Units.                                                                                                  |
| AA 17       | Probe B6 P2 Suction Pressure Broken or<br>Disconnected. Only Condensed Split Units.                                                                                                    |
| AA IB       | Probe B7 P2 Discharge Pressure Broken or<br>Disconnected. Only Condensed Split Units.                                                                                                    |
| FIAD3       | Probe B3 Outdoor Temperature Broken or<br>Disconnected. Only in Compact Units.<br>Probe B3 Return/Outdoor Temperature Broken or<br>Disconnected. Only in Split Evaporators                      |
| AAD'-       | Probe B4 Reheating temperature Broken or<br>Disconnected. Only in COMPACT Units.<br>Probe B4 Reheating COOL Temperature Broken or                                                               |
| AADS        | Probe B5 Return Temperature Broken or<br>Disconnected. Only in COMPACT Units.                                                                                                    |
| AADE        | <ul><li>Probe B6 Suction Pressure Broken or Disconnected.</li><li>Only COMPACT Units.</li><li>Probe B6 Evaporation Pressure Broken or</li><li>Disconnected. Only in Split Evaporators</li></ul> |

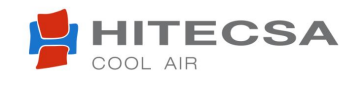

| APD5    | Pressure HIGH                                                                           |
|---------|-----------------------------------------------------------------------------------------|
| APD3    | Pressure LOW                                                                            |
| AC ()() | Alarm Power Plus                                                                        |
| AJC /   | EEPROM                                                                                  |
| FJJCJ-J | Low Reheating (LowSH)                                                                   |
| AJDS    | Low Suction Temperature (Low_Suct)                                                      |
| AJDE    | Low Evaporation Temperature (LOP)                                                       |
| A907    | High Suction Temperatur (MOP)                                                           |
| ACO I   | Thermal Outdoor Fan                                                                     |
| ACDS    | Thermal Indoor Fan                                                                      |
| F  - [] | Thermal Electrical heater                                                               |
| F],-,[] | Electronic plate uPC without supply<br>Failure communication among plates (Split units) |

All serious alarms provoke the unit stop and they activate an output signal through a relay.

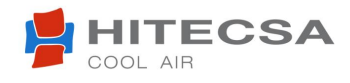

## ON / OFF REMOTE

1. Previous unit activation from TH TUNE remote control (Thermostat ON). It will control startup / stoppage of the unit with switching off / switching on the contact S1.

- 2. Contacts remotes are:
  - Terminal 30 and 31 for compact units
  - Terminal 25 and 26 for split units

## ACCESS TO PROGRAMMING MENU OF TH TUNE REMOTE

Accessing to the programming menu can be changed the value in some parameters. They allow add new functions in the unit

To access to this menu we have to follow these steps:

1.- Keep press FAN and POWER buttons for 5 seconds until this message appears on the screen:

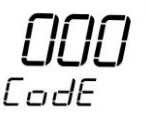

2. Turn the **CENTRL BUTTON** until the code 012 is displayed

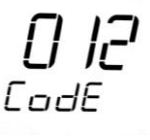

- 3. Pressing the **CENTRAL BUTTON** it access in the modification of internal parametres
- 4. Turning the **CENTRAL BUTTON** it dispalys 3 different programming menus

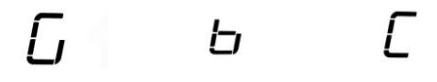

and also go back to menu

ESC

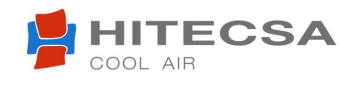

## ACCESS TO THE PROGRAMMING MENU OF TH TUNE REMOTE

## **1. COOL/HEAT REMOTE**

In all the range of autonomous DC Inverter (compact and split) the operation mode can change with a remote way. To accomplish, it has to set in the board the change in the mode will do automatic by external contact rather than by keyboard from TH Tune (standard mode).

Cool / Heat remote operation could be available if it follows the steps, while set point temperatures only will be adaptable from this control remote.

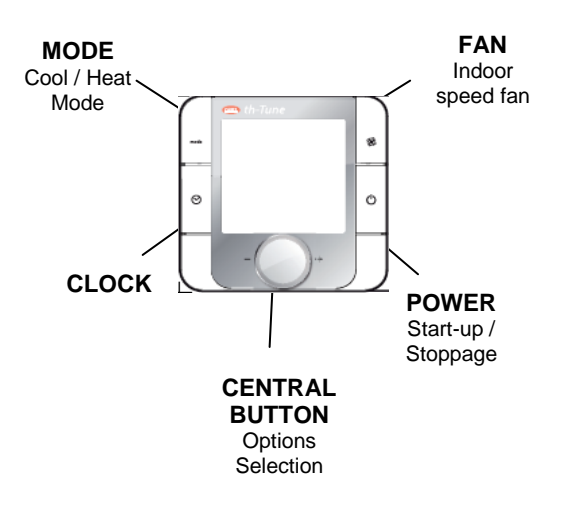

- 1. According to programming mode defined before, have to select the menu.  $\Box$
- 2. Press the CENTRAL BUTTON to enter in this submenu and turn this button until display.

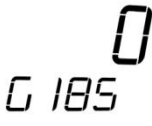

3. Following that, press the **CENTRAL BUTTON** and turn the button until set value 1 in the parameter G185

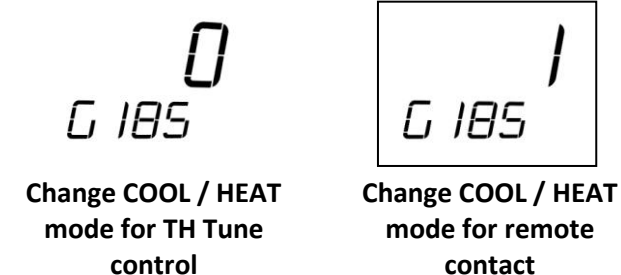

- 4. Press the **CENTRAL BUTTON** to confirm the selection to change mode.
- 5. Press 2 times **POWER button** to exit of TH Tune programming menu

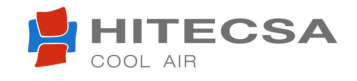

## ACCESS TO THE PROGRAMMING MENU OF TH TUNE REMOTE

- 6. Having selected the change of operation remote mode, prevents the mode change from TH Tune remote, displaying a key for few seconds (protection mode sign) after each pressure on MODE key.
- Cool / Heat mode is selected by terminals opening and closing: Terminals 32 and 33 for compact units Terminals 27 and 28 for split units

#### 2. FREE-COOLING

1. According to programming menu defined before we have to select the menu

## G

## a) Activation / Deactivation Freecooling

a1. Press CENTRAL BUTTON to enter in this submenu and turn this button until displays:

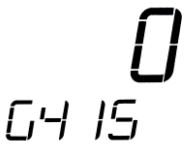

a2. Then, press **CENTRAL BUTTON** and turn button assigning value 1 to G415 paramater for activate freecooling

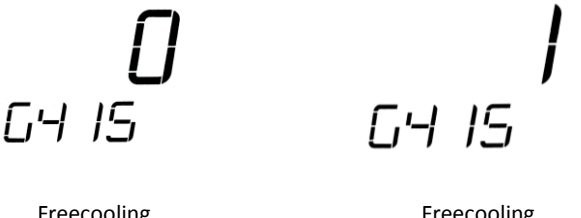

Freecooling deactivated

Freecooling activated

a3. Press **CENTRAL BUTTON** to confirm selection

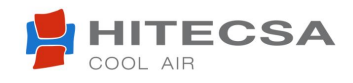

## ACCESS TO THE PROGRAMMING MENU OF TH TUNE REMOTE

#### b) Differencial activation Freecooling

b1. Press CENTRAL BUTTON to enter in this submenu and turn it until displays:

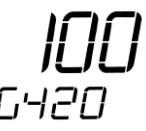

b2. Then press CENTRAL BUTTON and turn it assiging the value of the differential activation of Free-cooling.

Note: Differential activation free-cooling ranges between min.50 (5°C) and max. 100 (10°C).

 $T_{return} - T_{out} \ge DIFFERENTIAL ACTIVATION FREE-COOLING$  $T_{SET1} < T_{return}$ 

FREECOOLING WORKING

b3. Press CENTRAL BUTTON to confirm selection.

#### c) Differential deactivation freecooling

c1. Press **CENTRAL BUTTON** to accede in this submenu and turn it until displays:

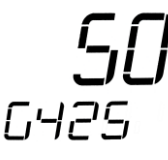

c2. Then, press **CENTRAL BUTTON** and turning the button assign the value of the differential activation of Free-cooling.

Nota: Differential deactivation free-cooling ranges between min. 0 (0°C) and max. 100 (10°C).

$$\left( T_{return} - T_{out} \le DIFFERENTIAL DEACTIVATION FREE-COC \right)$$

DLING FREECOOLING OFF

c3. Press CENTRAL BUTTON to confirm selection.

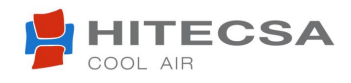

## ACCESS TO THE PROGRAMMING MENU OF TH TUNE REMOTE

#### d) Minimum opening up of outdoor dampers

d1. Press CENTRAL BUTTON to accede in this submenu and turn it until displays:

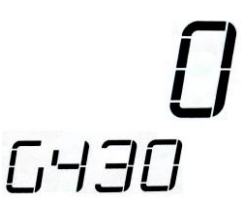

d2. Using this parameter you can indicate the minimum opening up of dampers (outdoor air renewal)

The value of G430 of manufacturing defect is 0 (totally closed).

If the unit is rest (OFF), outdoor dampers will be totally closed.

If Free-cooling does not actuate but the unit is working in heating mode or cooling mode, the outdoor damper will be open min.% depending on G430 parameter.

The outdoor damper is totally opened just only if there is Freecooling actuation in cooling mode.

MIN:  $0 \rightarrow 0 V$ MAX:  $50 \rightarrow 5 V$ 

d3. Press CENTRAL BUTTON to confirm selection.

## e) Activate free-cooling (Only reading)

e1. Press CENTRAL BUTTON to enter in this submenu and turn it until displays:

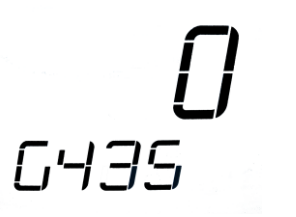

6435

Freecooling not activated

Freecooling activated

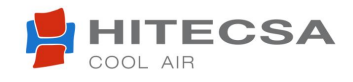

Ŀ

## **FUNCTIONS DESCRIPTION**

## ACCESS TO THE PROGRAMMING MENU OF TH TUNE REMOTE

#### **3. ELECTRICAL HEATER ACTIVATION IN DEFROST MANEUVER**

For unit equipped with electrical heater, previoulsy this operation must be activate. If it is activated during defrost maneuver, the unit provides heat of electrical heater to counteract the supplied cold.

- 1. Depending on defined programmation mode has to select menu
- 2. Press CENTRAL BUTTON to enter in this submenu and turn it until displays

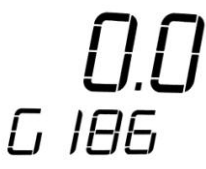

3. Then, press CENTRAL BUTTON and turning it assign value 1 to G186 parameter

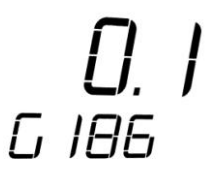

With electrical heater

**IMPORTANT:** 

For an appropriate remote control of unit, is indispensable select the operating mode (cooling/heating) previously to start up unit.

Each mode change of COOLING/HEATING it have to carry out after a order to stop unit.

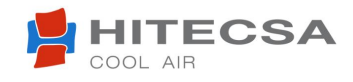

#### ACCESS TO THE PROGRAMMING MENU OF TH TUNE REMOTE

## 4. SET DATE

1. Keep pressed FAN and POWER for 5 seconds until this message displays in the initial screen:

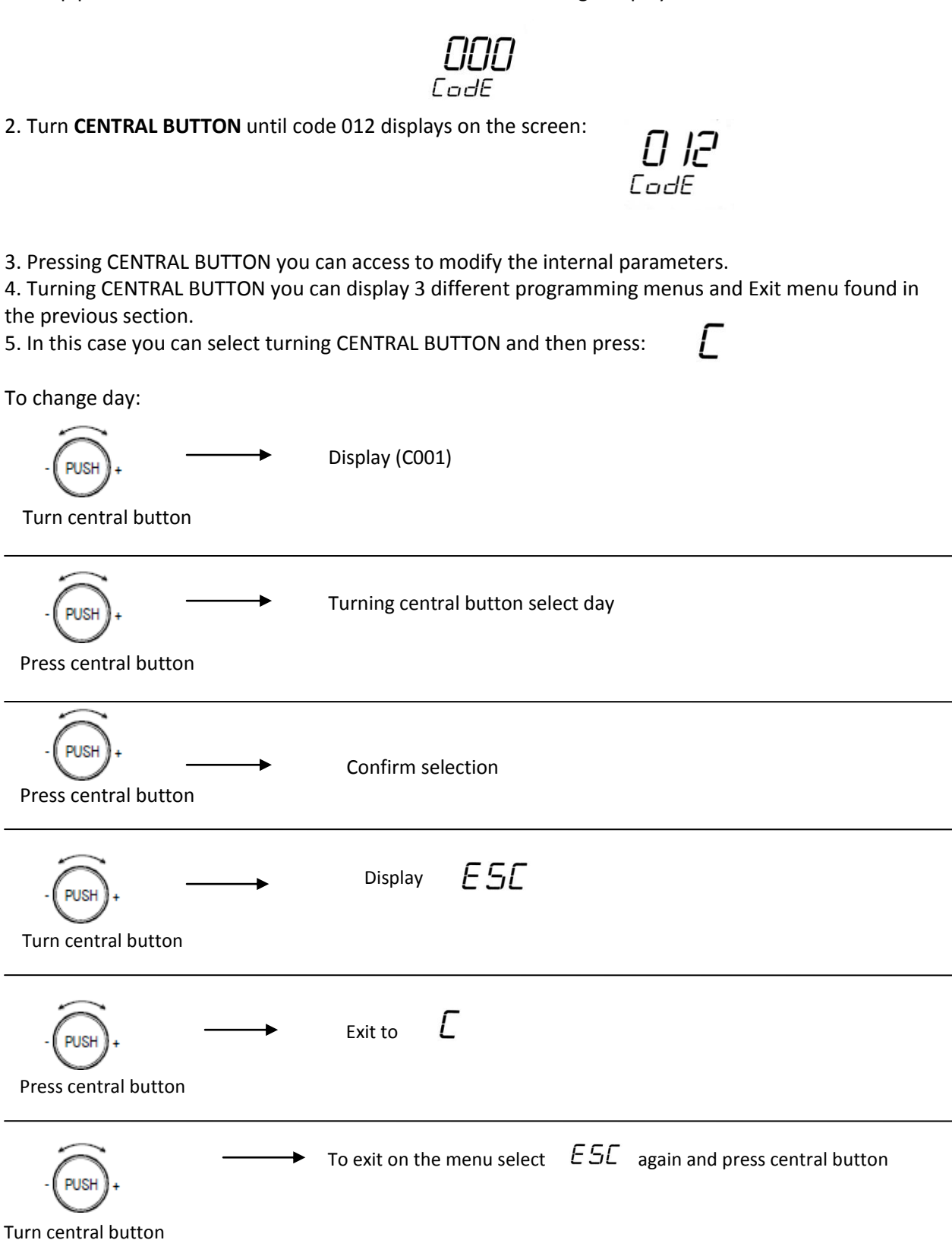

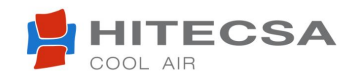

## **DEFINITION OF THE PROGRAMMING MENU PARAMETERS**

| Menu | Code      | Description                                                                                                    | Default<br>value |
|------|-----------|----------------------------------------------------------------------------------------------------|------------------|
|      | 001       | Operating hours of the Compressor in units of thousands.                                                                       |                  |
|      | 010       | Operating hours of the Compressor that are not a thousand yet.<br>Operating hours of the Compressor = 1000x(G001) + (G010).    |                  |
|      | 020       | RESERVED                                                                                                    |                  |
|      | 030       |                                                                                                    |                  |
|      | 040       | Operating hours of the Indoor Fan in units of thousands                                                                        |                  |
|      | 050       | Operating hours of the Indoor Fan that are not a thousand yet.<br>Operating hours of the Indoor Fan = $1000x(G040) + (G050)$ . |                  |
|      | 060 - 090 | RESERVED                                                                                                    |                  |
|      | 120       | Operating hours of the Outdoor Fan in units of thousands                                                                       |                  |
|      | 130       | Operating hours of the Outdoor Fan that are not a thousand yet.<br>Operating hours of the Outdoor Fan = 1000x(G120) + (G130).  |                  |
|      | 140       | Number of defrost maneuvers carried out.                                                                                       | 1                |
|      | 150       | RESERVED                                                                                                    |                  |
|      | 160       | Communication protocol (0=None, 1=CAREL RS485, 2=Modbus RS485, 3=PCO local).                                                   | 1                |
|      | 170       | Baud rate (0=1200, 1=2400, 2=4800, 3=9600, 4=19200).                                                                           | 4                |
| Г.   | 180       | Number of communication directions of the thermostat                                                                           | 1                |
| U    | 185       | Change mode: 0=COOLING. 1=HEATING.                                                                                             |                  |
|      | 186       | Electrical resistance activation in defrost mode: 0= OFF. 1=ON.                                                                |                  |
|      | 187 - 340 | RESERVED                                                                                                    |                  |
|      | 350       | Possibility to cancel (No/Yes) the defrost maneuver depending on the outdoor temperature. 0=NO.<br>1=YES.                      | 1                |
|      | 360       | Value of the outdoor temperature above which the defrost maneuver is not allowed to be carried out. (If G350=1)                | 12⁰C.            |
|      | 370 - 400 | RESERVED                                                                                                    |                  |
|      | 405       | Programming version of the Compact Unit or Evaporating Split Unit.                                                             | 36               |
|      | 410       | Programming version (Condensing Split Unit). (0=Compact unit)                                                                  | 36               |
|      | 415       | Activation of the Freecooling maneuver. (0=Disabled, 1=Enabled).                                                               | 0                |
|      | 420       | Differential activation freecooling                                                                                            | 100              |
|      | 425       | Differential deactivation freecooling                                                                                          | 50               |
|      | 430       | % Outdoor damper opening                                                                                                    | 30               |
|      | 435       | Freecooling ON/OFF (reading only). (0=OFF, 1=ON).                                                                              |                  |
|      | 440       | Continuous ventilation in cooling mode. (0=Deactivated, 1=Activated).                                                          | 1                |

| Menu | Code      | Description                                                                                                    |
|------|-----------|----------------------------------------------------------------------------------------------------|
|      | 001       | COOL setpoint for PGD1 thermostat.                                                                                                    |
|      | 010       | HEAT setpoint for thermostat PGD1.<br>If we switch off the contact S3 until it appears on the thermostat Th-Tune "Cn" and then we switch on the<br>contact, the thermostat Th-Tune assimilates the values b001 and b010 as its own heating and cooling SET of<br>the machine. |
| Ū    | 020       | RESERVED                                                                                                    |
|      | 030       | COOL setpoint for PGD1 thermostat in Energy mode. (Only applicable to PGD1 thermostat)                                                                                                    |
|      | 040       | HEAT setpoint for PGD1 thermostat in Energy mode. (Only applicable to PGD1 thermostat)                                                                                                    |
|      | 050 - 170 | RESERVED                                                                                                    |

| Menu | Code | Description                      |
|------|------|----------------------------------|
|      | 001  | Day selection (1 to 31).         |
| ſ    | 010  | Month selection (1 to 12).       |
| L    | 020  | Year Selection (2 last numbers). |
|      | S_U  |                                  |

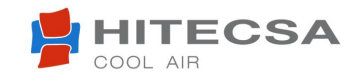

## ACCESS TO THE PROGRAMMING MENU OF TH TUNE REMOTE

To change month:

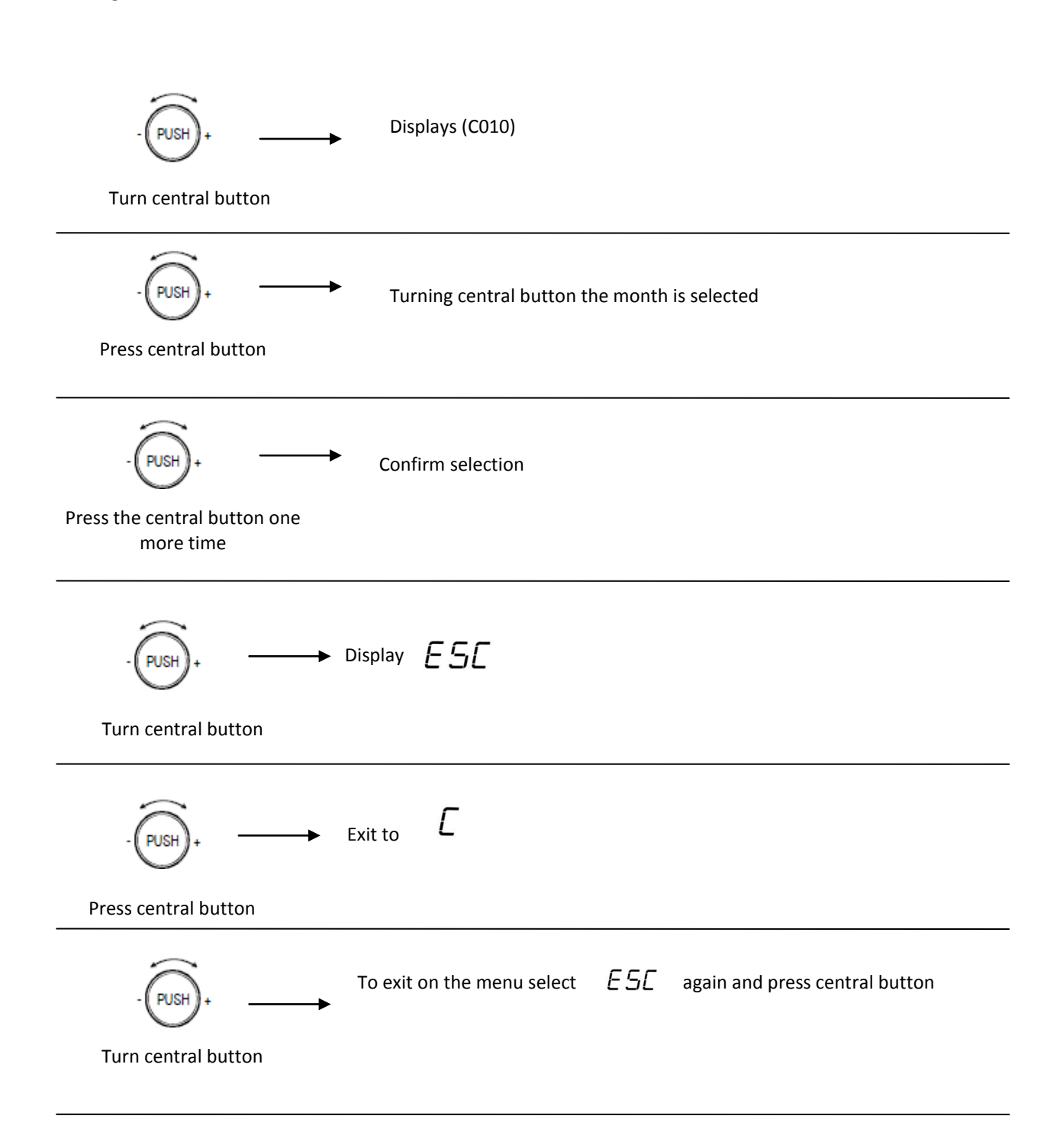

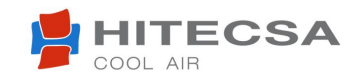

## ACCESS TO THE PROGRAMMING MENU OF TH TUNE REMOTE

To change year:

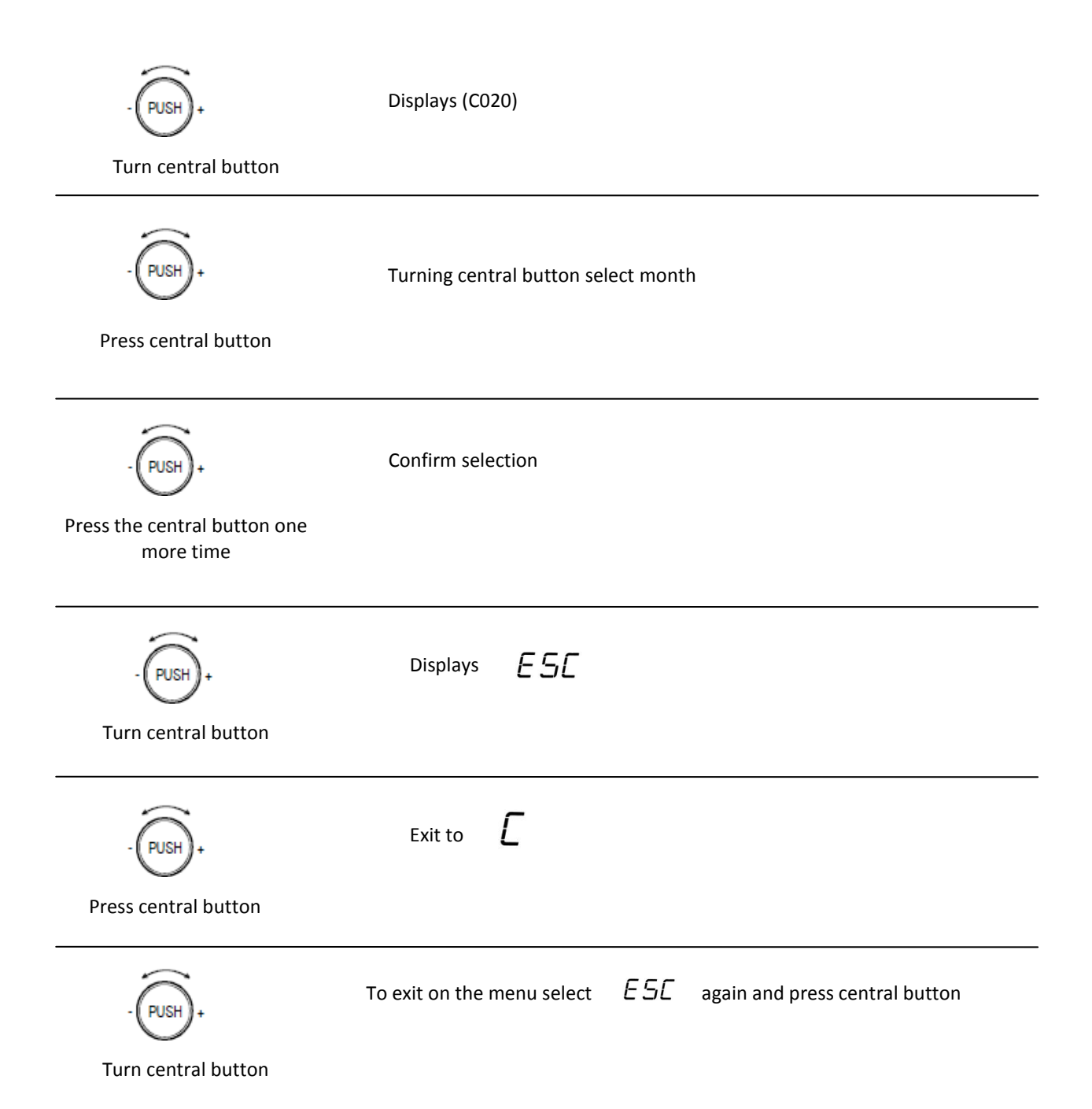

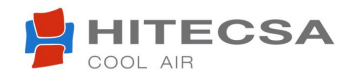

#### SET TIME

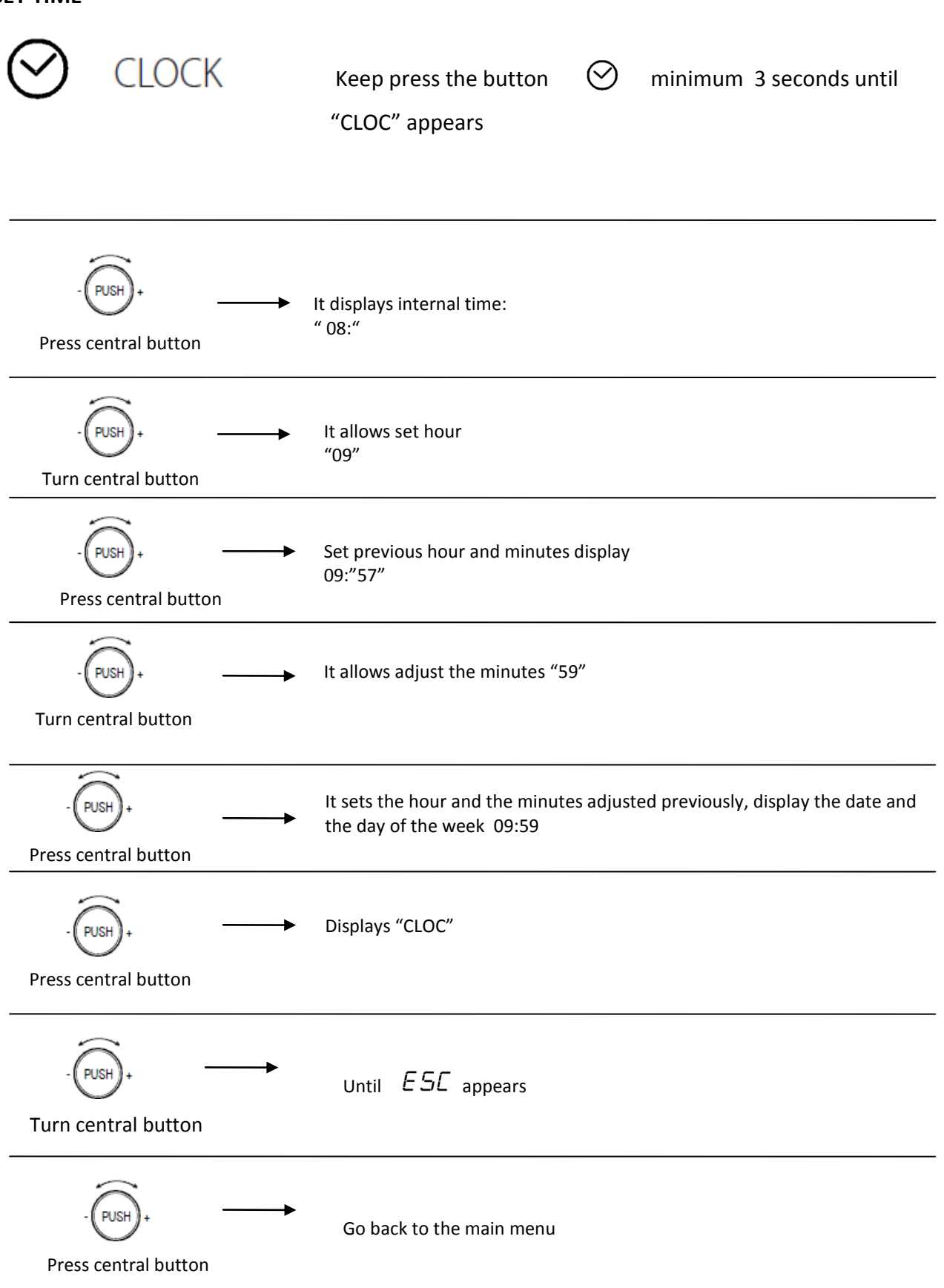

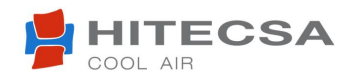

## TIME PROGRAMMING AND FUNCTIONS

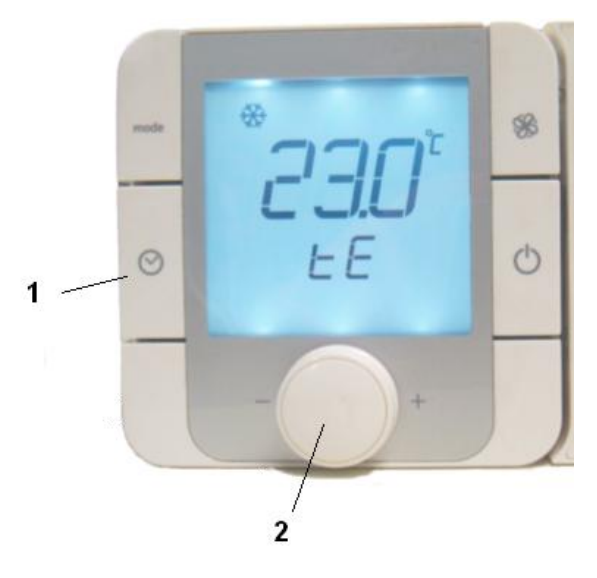

#### BUTTON 1:

#### - Regular pulsed:

Activation and deactivation time programming function. Appears a clock symbol when the programmation is activated.

#### - Prolonged pulsed:

It has only effect when we have deactivated time programming, that is when clock icon is not shown on the screen. Its operation consists in set the thermostat on time and programme time phases.

Away from phases, the

unit is always OFF (time programming activated).

#### **BUTTON 2:**

- "Rotating" movement: Selection operation of possible time phases values.
- "Regular" pulsed: Input operation of selected values (enter).

In the event that the machine has time programming deactivated, if it is in cooling mode, it will use SET 1, if it is in heating mode, it will use SET 2. In the event that the machine has time programming activated, as much in heating mode as in cooling mode, the used temperature will be defined for the user.

#### ICONS definition of time phases programming

#### SUN $\rightarrow$ Time phase 1.

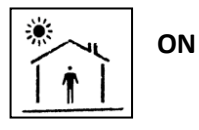

Example: From 8.00 am

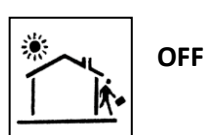

to 13.00 pm

Unit ON

MOON  $\rightarrow$  Time phase 2.

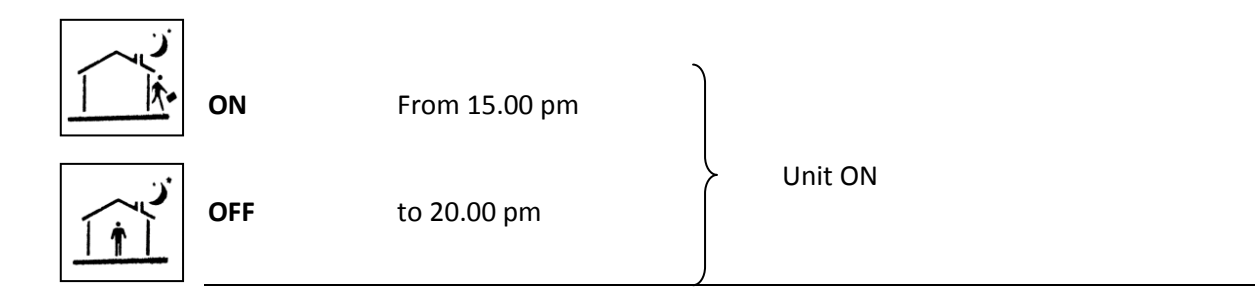

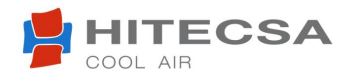

#### Procedure time programming phases.

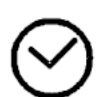

**1.-** We ensure that clock icon is not shown on the screen (if it is on the screen, we press quickly to remove it ). Keep **button 1** pressed (clock) minimum 3 seconds (prolonged pulsed) until "CLOCK" appears (Ensure that thermostat time is correct).

2.- Turn the button 2 until displays:

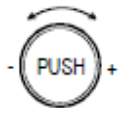

**Е л-тЕ** •68-лd

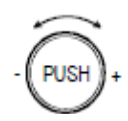

- **3.-** Press button 2, it accedes to days selection. We have 3 options:
- Programme time phases day to day, from Monday to Sunday. Do this option when time programming be different for each day of the week.
- Programme time phases with the same time programming from Monday to Friday, and another time programming from Saturday to Sunday.
- Programme time phases with same programation from Monday to Sunday.

Turning button 2, we select one of this three options.

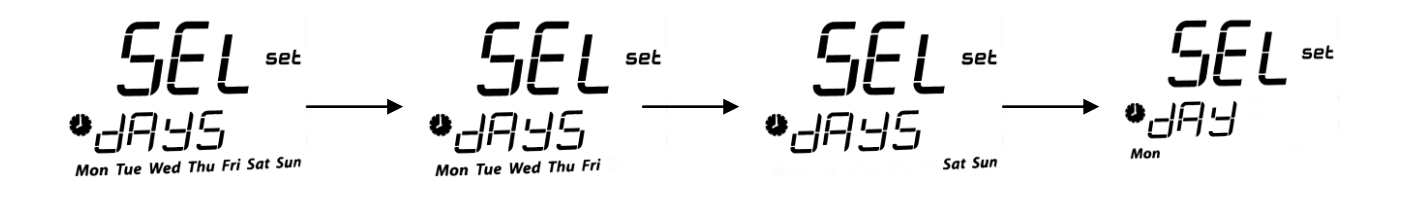

**4.-** Once that choose desired option we press central button to confirm.

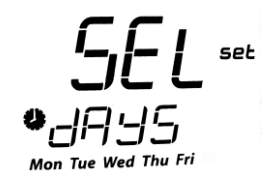

5.- The screen shown below appears:

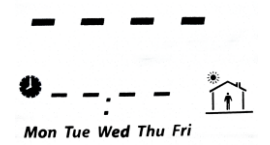

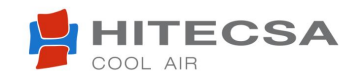

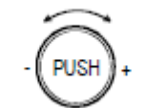

➤ To change starting hour (Phase 1)

Press central button and turn

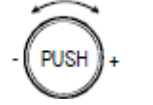

To change starting minutes (Phase 1)

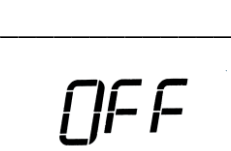

||-|-

•08:00 🛅

Tue Wed Thu Fi

Press central button and turn

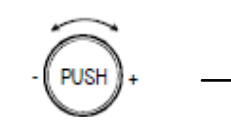

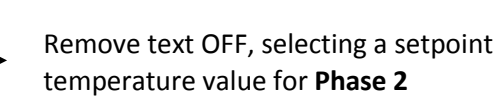

**COLO COLO COLO** 

Mon Tue Wed Thu Fri

Press central button and turn

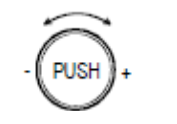

To programme time OFF (Phase 1)

Press central button and turn

- PUSH+ - To change stop hour (Phase 1)

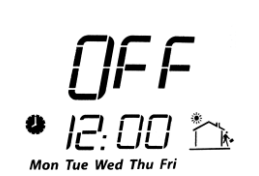

Press central button and turn

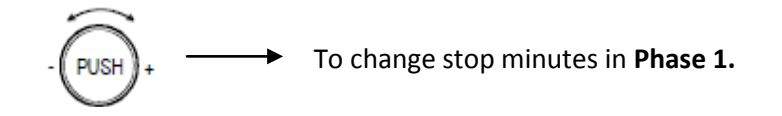

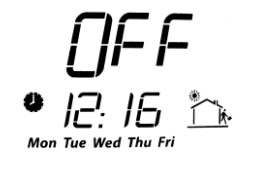

Press central button and turn

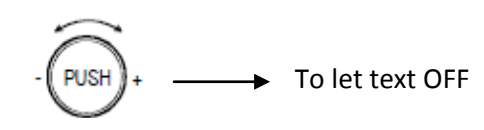

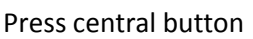

**[]F F** |2: |6 \*<u>\*</u>\*

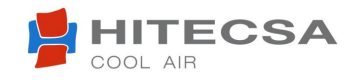

We can programme one or two time phases per day depending on our needs.

In the event that you just want one phase per day, let 2 MOON icons (Phase 2) unprogrammed (Dashes).

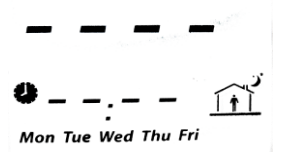

To exit on the main menu, if we have programmed the first phase, and we unprogrammed the second phase, we look for ESC option.

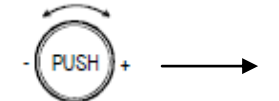

Until ESL appears, we repeat until you reach the first level menu.

Press central button and turn

Second time phase programmation:

To programme the second phase on the same day, proceed as the first phase but programming Moon icons.

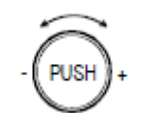

To change starting hour Phase 2

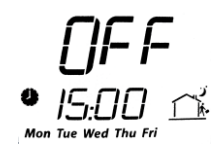

Press central button and turn

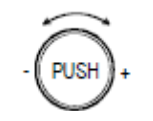

To change starting minutes Phase 2

Press central button and turn

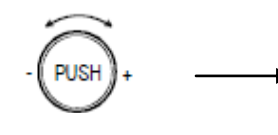

Remove text OFF, selecting a setpoint temperature value for Phase 1

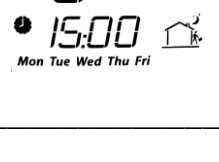

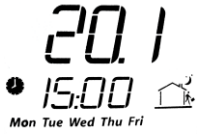

Press central button and turn

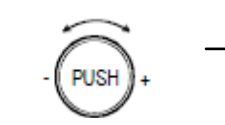

To programme time OFF Phase 2

Press central button and turn

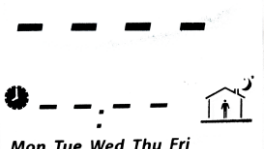

Mon Tue Wed Thu Fri

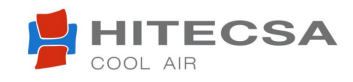

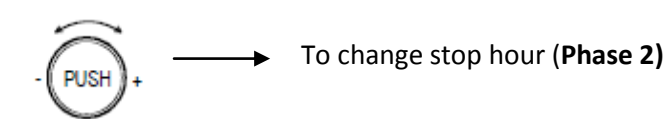

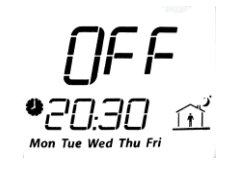

Press central button and turn

 $- \underbrace{PUSH}_{+} \longrightarrow To change stop minutes in$ **Phase 2.** 

Press central button and turn

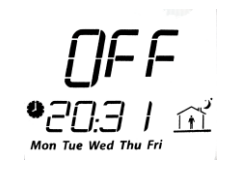

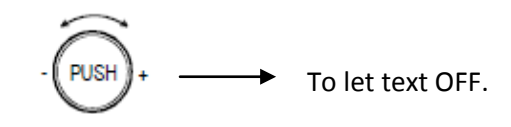

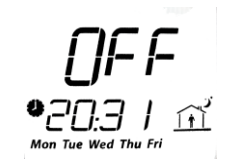

Press central button

When we have two time phases programmed, we have to exit from time phases programming menus by ESC.

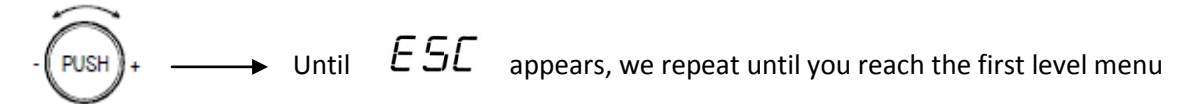

Press central button and turn

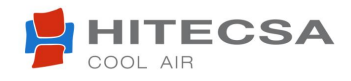

## **OPTIONALS**

#### WALL PROBE

In those installations with Inverter units that controls temperature, we prefer use environment probe instead another type of probe that captures the return air temperature to be weatherize, we recommend using wall probe DPWT011000

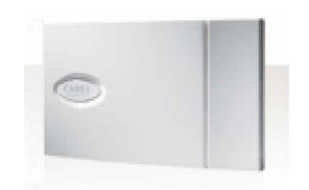

This optional allows a control of indoor stable temperature, so it registers a temperature value in the control zone. In general, is reccomendable it was installed in a close position where TH TUNE remote is mounted.

#### Assembly in compact units (ACHIBA - ACVIBA)

Connect them 2 internal terminals or terminals 9 and 10 of the unit's board (Wall B5)

#### Assembly in split units (CCHIBA/ECHIBA – CCVIBA/ECVIBA)

Connect them 2 internal terminals or terminals 18 and 19 of the unit's board (Wall B3)

#### **BUILT-IN THERMOSTAT**

This thermostat is an optional to standard version, it hangs on the wall if we can direct inwardly wires.

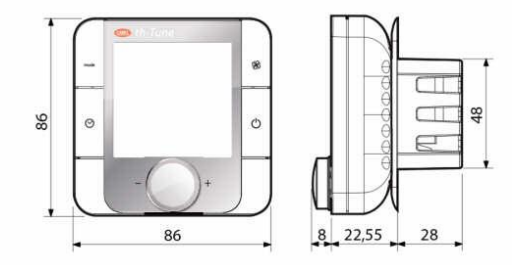

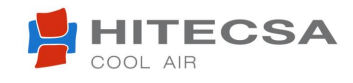

## **TECHNICAL SPECIFICATIONS**

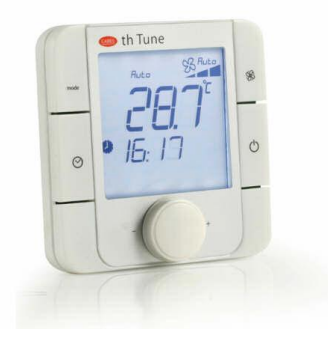

#### Supply:

| Maximum current:                          |
|-------------------------------------------|
| Operation conditions:                     |
| Storage conditions:                       |
| Case protection IP Summary:               |
| Fire resistance category                  |
| Range measurement accuracy t <sup>a</sup> |
| Humidity range measurement                |
| accuracy                                  |

Models ATA\*\*\*\*\*: 230 Vac (+10/-15%) 50/60 Hz Models ATC\*\*\*\*\*: 24 Vac (+10 to -15%), 22 to 35 Vdc 2A -10 to 60°C / 10 – 90 % HR -20 to 70°C / 10 – 90 % HR IP20 D 0 – 40 °C : +/- 1°C 0 – 60°C, 20 – 80% HR

Connections:

**Communication 485.** Shielded wire type BELDEM – 8672 o AWG 20...22. maximum length 500 metres. **Supply.** Section  $0.5 - 1.5 \text{ mm}^2$  depending on the distance

## HIPLUS AIRE ACONDICIONADO, S.L.

C/Masia Torrents, 2 08800 VILANOVA I LA GELTRÚ (BARCELONA) - ESPAÑA Tel. 938 934 912 - Fax 938 939 615 - Web: <u>http://www.hitecsa.com</u> - e-mail: info@hitecsa.com